## BankMobile Refund Selection Process

- 1. Log into www.refundselection.com
- 2. Enter the 12 digit personal code you received in the mail or via your Liberty University email

|   | 1                               |                                                                                                    |  |  |  |  |
|---|---------------------------------|----------------------------------------------------------------------------------------------------|--|--|--|--|
|   |                                 | Welcome!                                                                                               |  |  |  |  |
|   | To choose l<br>please enter you | now you would like to receive your refund,<br>r personal code from the <u>letter you've received</u> . |  |  |  |  |
| 0 | Personal Code                   |                                                                                                    |  |  |  |  |
|   |                                 |                                                                                                    |  |  |  |  |
|   |                                 |                                                                                                    |  |  |  |  |
|   |                                 |                                                                                                    |  |  |  |  |

- 3. Enter the email address and password you would like to use to access the BankMobile website
- 4. In the last box on this screen, you will enter your birthdate in MM/DD/YYYY format, including any leading zeros and the slash symbols.

|                               | Welcome!                                                                                                    |
|-------------------------------|----------------------------------------------------------------------------------------------------|
| (7) Personal Code             | 1234-5678-1234-5678                                                                                                    |
| Your Email Address            | first.last@email.com                                                                                                    |
| Re-type Your<br>Email Address | first.last@email.com                                                                                                    |
| Create Password               |                                                                                                    |
| Re-type Passiond              |                                                                                                    |
| () Last 4 of 1D               | 7890                                                                                                    |
|                               | I have read and accept the E-Sign Disclosure<br>and hereby give you my affirmative consent to provide Electronic<br>Communications to me as described herein. I further agree that my<br>computer satisfies the hardware and software requirements specified<br>above and that I will provide you with a current email address at which<br>you may send Electronic Communications to me. I agree that my email<br>address noted above shall be the primary means of comunication between<br>Higher One and I for receiving all notices about my account, policies and<br>notices and all legal and regulatory disclosures associated with my<br>relationship with Higher One. |

5. Select the E-Sign Disclosure link to review the policy and agree to the terms

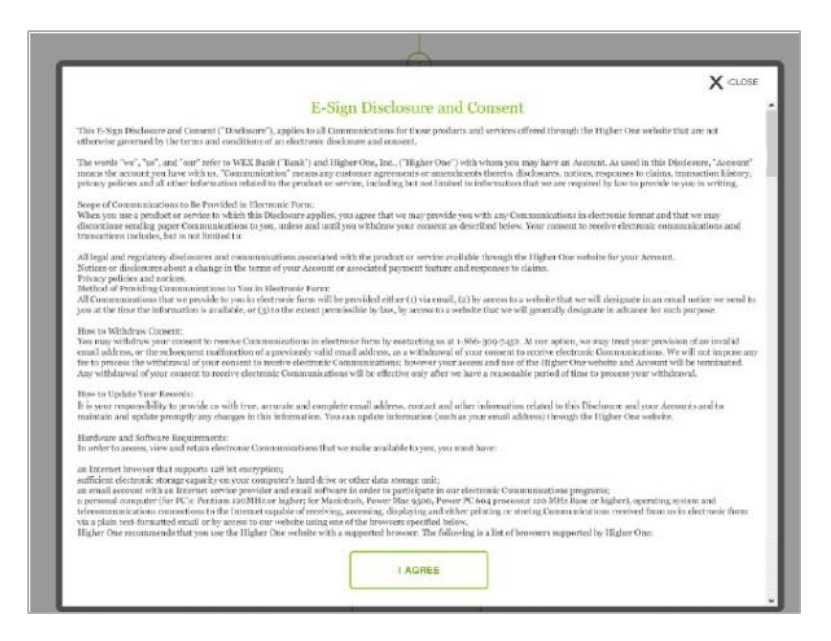

6. Select the Refund Legal Disclosure link to Review the policy and agree to the terms

|                               | Welcome!                                                                                                    |
|-------------------------------|----------------------------------------------------------------------------------------------------|
| Personal Code                 | 1234-5678-1234-5678                                                                                                    |
| Your Email Address            | first.last@email.com                                                                                                    |
| Re-type Your<br>Email Address | first.last@email.com                                                                                                    |
| Create Password               | *******                                                                                                    |
| Re-type Password              | *******                                                                                                    |
| () Last 4 of 1D               | 7890                                                                                                    |
|                               | I have read and accept the <u>E-Sign Disclosure</u><br>and hereby give you my affirmative consent to provide Electronic<br>Communications to me as described herein, I further agree that my<br>computer satisfies the hardware and software requirements specified<br>above and that I will provide you with a current email address at which<br>you may send Electronic Communications to me. I agree that my email<br>address noted above shall be the primary means of comunication betwee<br>Higher One and I for receiving all notices and out my account, policies and<br>notices and all legal and regulatory disclosures associated with my<br>relationship with Higher One.<br>I have read and accept the <u>Refund Legal Disclosure</u> .<br>Next |

| X crose                                                                                                    |
|----------------------------------------------------------------------------------------------------|
| By selecting a profession blow 2 accept and ant authorizing the College or University<br>(the "transmiss") to allow in the method 3 have asolveded allows, any THE 20 or other<br>funds. Toucherstand mit these are not appliere analysis for the full development offerin                                                                                                    |
| Technonisidge and agree that, at the time any function are delivered in the method 1 lave<br>methods, 3 must be avoided at and allowing the labititions, and, this head if my<br>immedge, 1 must be labititied and the second second and the second and the second<br>technologies. The second allowables delivery of the second of these hords.                                                                                                    |
| Additionally, it subtrate the bathston or Higher One is one are over a crangense debit for<br>any deliverational spectra made any speard, it is an autopoint that it for a bit or<br>deter financial and or to carriect any error made to the initiation or Higher One.                                                                                                    |
| IAGREE                                                                                                    |
| 1 throw read and accept the E-Sign Disclosure<br>adhering give you my allmative consent to provide Electronic<br>Communications in mr as described herein. If further agree that my<br>computer satisfies the hardware and understart requirements specified<br>above and that I will provide you with a current email address at which<br>you may and Electronic Communication to me. I agree that my small<br>address roted above shall be the princip more above. The three small<br>address and all legal and regulatory discionaries associated with any<br>mixinosity and all agal and regulatory discionaries associated with any<br>mixinosity with fighter Done. |

7. Once you have agreed to the terms make sure both boxes are checked and click *Next* 

|                               | Welcome!                                                                                                    |
|-------------------------------|----------------------------------------------------------------------------------------------------|
| Personal Code                 | 1234-5678-1234-5678                                                                                                    |
| Your Email Address            | first.last@email.com                                                                                                    |
| Re-type Your<br>Email Address | first.last@email.com                                                                                                    |
| Create Password               | ******                                                                                                    |
| Re-type Password              |                                                                                                    |
| () Last 4 of 1D               | 7890                                                                                                    |
| ন্থ<br>ব্য                    | I have read and accept the E-Sign Disclosure<br>and hereby give you my attimuitive consent to provide Electronic<br>Communications to me as described herein. I further agree that my<br>computer satisfies the hardware and software requirements specified<br>above and that i will provide you with a current email address at which<br>you may send Electronic Communications to me. I agree that my email<br>address noted above shall be the primary means of communication between<br>Higher One and I for receiving all notices about my account, policies and<br>notices and all legal and negativity disclosures associated with my<br>relationship with Higher One. |

8. Review each disbursement option, once you have done so *Select* your preference to continue the activation process.

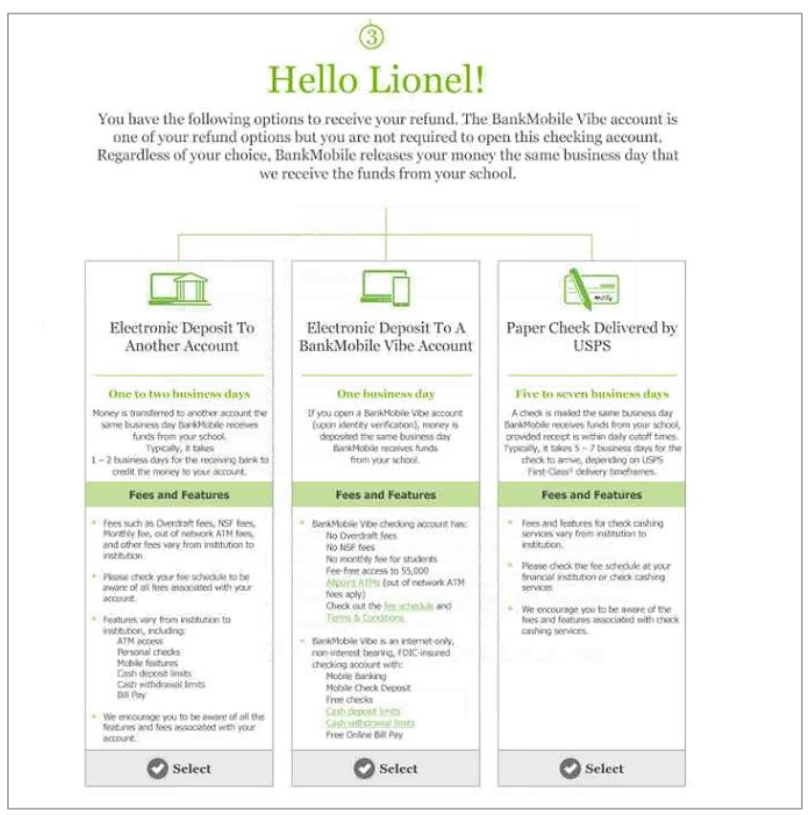

If you select *Electronic Deposit to Another Account:* 

• Enter the banking information for the account where you would like your funds to be deposited and click *Next* 

|           |                           | (5                       | D                                                                 |                                                 |           |
|-----------|---------------------------|--------------------------|-------------------------------------------------------------------|-------------------------------------------------|-----------|
|           | Lin                       | k you                    | r accour                                                          | nt                                              |           |
| To deposi | t your refund to          | another acc<br>informati | ount (ACH), plea<br>on below.                                     | ase enter th                                    | e banking |
| Please    | ensure you enter t        | this informatio          | 0101<br>duck<br>miniber<br>n accurately. Funds<br>nto an account. | ter Carnetas<br>perpesse cali:<br>cannot be rev | versed    |
|           | Bank Name                 |                          | town Trees                                                        | C. No.                                          | _         |
|           | counting sources          |                          | Account Type                                                      | Checong                                         | _         |
|           | scoont Number             |                          |                                                                   |                                                 |           |
|           | Re-type Account<br>Number |                          |                                                                   |                                                 |           |

• Verify your account information and click *Select* 

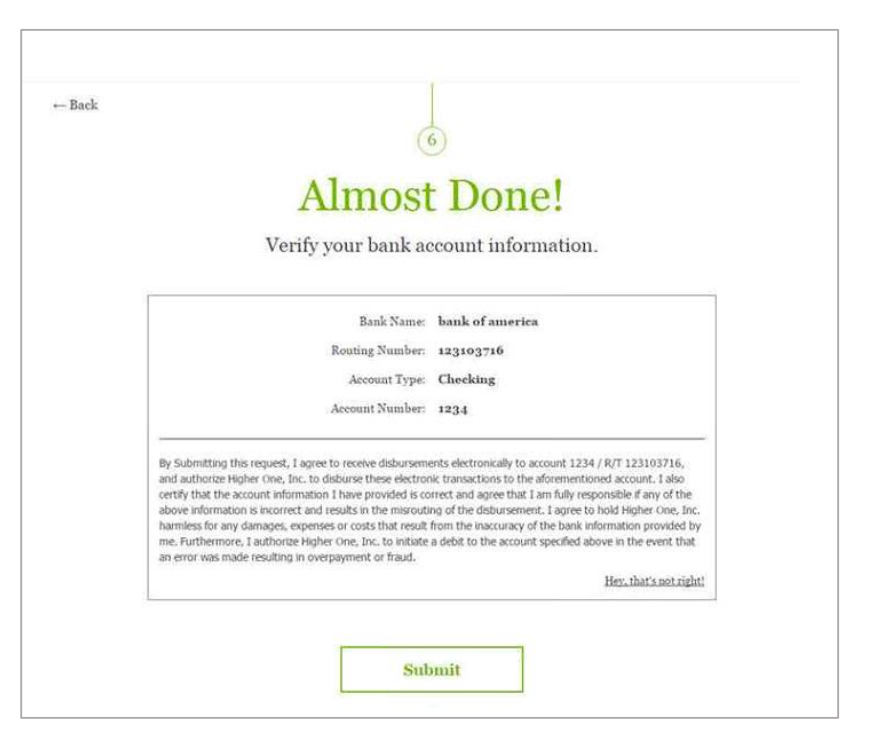

If you select *Electronic Deposit to a BankMobile Vibe Account:* 

• Review the benefits of the Vibe Account, click Continue

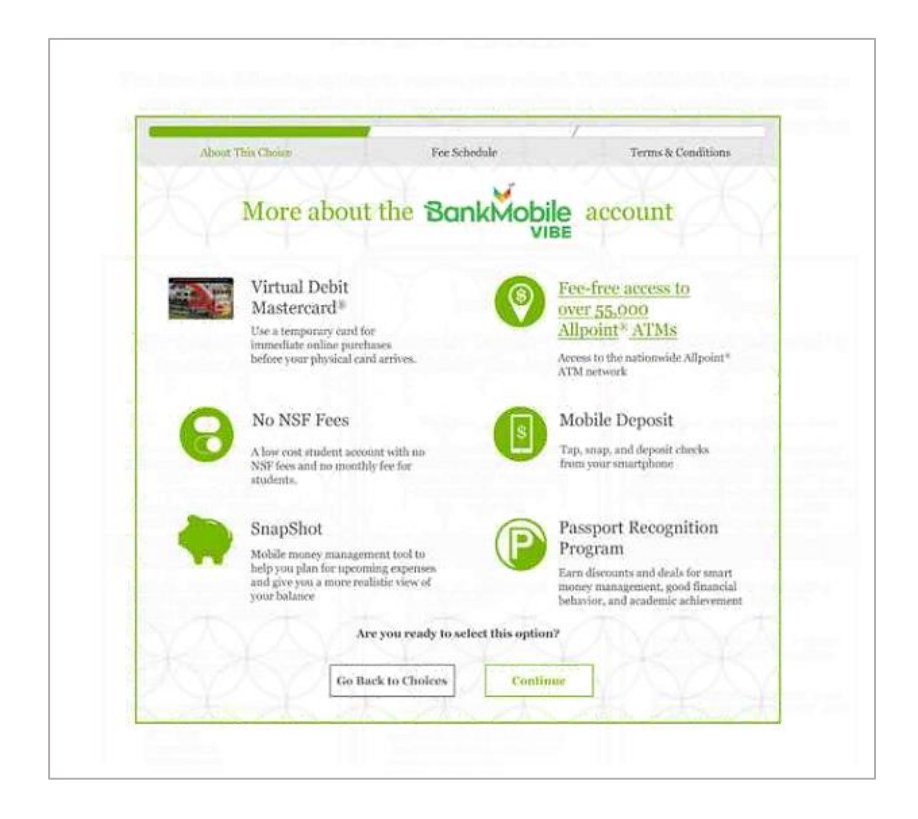

- Agree to the terms and conditions of the Vibe Account
- Review the Vibe account Fee Schedule

| A Guide to Service                                                                     | s and Fees                                                         |                                                                                                    | BankMobile                                                                                                    |
|----------------------------------------------------------------------------------------|--------------------------------------------------------------------|----------------------------------------------------------------------------------------------------|----------------------------------------------------------------------------------------------------|
| The report and the understand from your wee<br>account. Some free may very by achoof p | ount works. This guile lads the less a<br>regner and account lype. | out bey terms associated with                                                                      | iyuur                                                                                                    |
|                                                                                        | FEE NAME                                                           | FEE                                                                                                | EXPLANATION                                                                                                    |
|                                                                                        | Mranum deposit to<br>open account                                  | \$0                                                                                                | There is no wavenum opening deposit for BankMobile Ville.                                                                                                    |
| ACCOUNT<br>USAGE                                                                       | Munthig service for                                                | \$0 for studiets OE with<br>dred depent of \$300 or<br>more per statement syde<br>Otsewise, \$2.95 | These is no resultify evolves fast if you ion is statisfied at have a direct disput of 5000 cm more particular by para eccence disrupt pad valuement optic. Otherwana, you will be through a late of \$2.000 tm and restructure optic. Statistical as these who have restored at functional and under disput to the observation granular to have restored at function at a state of the statistical Scholar to the statistical as disputed by a disput to the observation of more than a state of the statistical scholar to the state of the parameters of the state of the state o |

• Enter your personal information to verify your identity

|                                                                                                    | Keep Go                                                                                                    | ong!                                                                                                   |                                                                                                    |  |  |
|----------------------------------------------------------------------------------------------------|----------------------------------------------------------------------------------------------------|----------------------------------------------------------------------------------------------------|----------------------------------------------------------------------------------------------------|--|--|
| Thank you                                                                                                    | for choosing the Ba<br>Now, tell us a little b                                                                                                    | nkMobile<br>it about y                                                                                 | Vibe account.<br>ou.                                                                                                    |  |  |
| Important<br>To help the parameter by<br>all present institution to<br>concern Way that even to<br>option the source of the source<br>of the fit, and refue informa-<br>to other theory page Access<br>before gas not necessary page | Endinence and an effected reproving<br>by the bandling of terreprises and in<br>density on the grant research of terre-<br>density on the second of terres<br>are shown of allow is a second restrict,<br>with four grant protection, this tile<br>fresh. | a BaakMahi<br>mu, lan deng<br>tine the ideopy<br>to et sell sei pe<br>se Ne muj die<br>tjinitie verfie | • Where accumut<br>instructions: Fusional line requirements<br>or multiple researcher programs<br>for gener researcher active<br>active services and the researcher<br>active processes linear to completing<br>these processes linear to completing? |  |  |
| W 1999 by reacted when show                                                                                                    | in Adda                                                                                                    |                                                                                                    |                                                                                                    |  |  |
| Same                                                                                                    | Peterliet Condectoret                                                                                                    |                                                                                                    | No. Anti-secular                                                                                                    |  |  |
| Burn Address                                                                                                    | rng Manon St                                                                                                    |                                                                                                    |                                                                                                    |  |  |
| Thans Aldense B                                                                                                    |                                                                                                    |                                                                                                    |                                                                                                    |  |  |
| De                                                                                                    | See Haon.                                                                                                    |                                                                                                    |                                                                                                    |  |  |
| Sue.                                                                                                    | er •                                                                                                    | Big Colu                                                                                               | 0630                                                                                                    |  |  |
| There of Rivels<br>(Mile 200 TYTY)                                                                                                    |                                                                                                    |                                                                                                    |                                                                                                    |  |  |
| Se the Date of<br>Kirk                                                                                                    |                                                                                                    |                                                                                                    |                                                                                                    |  |  |
| Especial<br>Gradience<br>gradience                                                                                                    |                                                                                                    |                                                                                                    |                                                                                                    |  |  |
| Grade                                                                                                    | ⇒ Mela                                                                                                    |                                                                                                    | 0 Femile                                                                                                    |  |  |
| Persetualer                                                                                                    | 444.777.7776                                                                                                    |                                                                                                    |                                                                                                    |  |  |
| eks.                                                                                                    |                                                                                                    |                                                                                                    |                                                                                                    |  |  |
| TEOsw?                                                                                                    | ⊙ Yau                                                                                                    |                                                                                                    | 12.04                                                                                                    |  |  |
| · · · · · · · · · · · · · · · · · · ·                                                                                                    | and of some law second have been free to                                                                                                    |                                                                                                    | of Bachlidde or small                                                                                                    |  |  |
| partness (Policy                                                                                                    | cristens are actually we gain                                                                                                    | of log" and "We                                                                                        | iver mobile 2                                                                                                    |  |  |
|                                                                                                    |                                                                                                    |                                                                                                    |                                                                                                    |  |  |
|                                                                                                    | Perit                                                                                                    |                                                                                                    |                                                                                                    |  |  |
|                                                                                                    |                                                                                                    |                                                                                                    |                                                                                                    |  |  |
|                                                                                                    | analysis a surreight wind                                                                                                    |                                                                                                    |                                                                                                    |  |  |

- Set up your 4-digit PIN number to be used at ATMs or with debit transactions
- Select Open BankMobile Vibe Account

|          | $\sim$                          | Almost Do                                          | ne!                                        |               |
|----------|---------------------------------|----------------------------------------------------|--------------------------------------------|---------------|
| By openi | ng the BankMobil<br>Please crea | Vibe account, you will<br>te a secure PIN to use y | receive a temporary v<br>our virtual card. | rirtual card. |
|          | O Course Virtual PIS            |                                                    |                                            |               |
|          | Ra-type Virtual PDV             |                                                    |                                            |               |
|          |                                 | Open Bankötölüle Vibe A                            | reount                                     |               |

• View your virtual card information on your account confirmation page, click Finish

| temporary Virtual Card - our way of making funds available<br>BonkMobile<br>5111 7412 3455 7891<br>Debr<br>SEEPHANIE A JONES<br>With your temporary Virtual Card (valid for 7 days), you can make pu<br>your identity is confirmed and your funds<br>Finish | e to you before your card even arrives!<br>Your Virtual Card Number:<br>9999-9999-9999<br>Security Code:<br>039<br>Expiration Date:<br>07/2014<br>rchases online or on the phone as soon as<br>are available! |
|----------------------------------------------------------------------------------------------------|----------------------------------------------------------------------------------------------------|
|----------------------------------------------------------------------------------------------------|----------------------------------------------------------------------------------------------------|

## If you select Paper Check Delivered by USPS:

• Enter your personal information and the mailing address where you would like your funds sent, select *Next* 

|       |                                     | Keep G                                     | omg                       |                                   |  |  |
|-------|-------------------------------------|--------------------------------------------|---------------------------|-----------------------------------|--|--|
|       | You s<br>Next you                   | elected paper cho<br>i'll enter your conti | ck via U.S<br>ect informa | S. Mail.<br>tion below.           |  |  |
|       | Regardless of your                  | choice, 504 will be required               | to activate your          | card for on campus use.           |  |  |
| 48.54 | the excitent stress stress          | ur dated.                                  |                           |                                   |  |  |
|       | Name                                | Flow Test Her, there are right             |                           |                                   |  |  |
|       | Stowet Address                      | 105 Munsen St                              |                           |                                   |  |  |
|       | Street Address p                    |                                            |                           |                                   |  |  |
|       | City                                | See Haven                                  |                           |                                   |  |  |
|       | State                               | CT • Zip Code 06511                        |                           |                                   |  |  |
|       | Date of Birth<br>CIDE (DD)(11111)   | 09/15/1985                                 |                           |                                   |  |  |
|       | Re-type Date of<br>Birth            | 09/15/1985                                 |                           |                                   |  |  |
|       | Experied<br>Grafaction<br>ODE TITT) | 05/2020                                    |                           |                                   |  |  |
|       | Gender<br>(sprimal)                 | © Male                                     |                           | © Female                          |  |  |
|       | Phone Number                        | 203-555-7776                               |                           |                                   |  |  |
|       | Mohile                              |                                            |                           |                                   |  |  |
| h     | C To Retabends                      | and of special promotions from the         | My One-cast, High         | nr cniel, cr. selevant platteers. |  |  |

• Confirm that your address is correct and click *Submit* 

| - Back                                                    |                                                                    |                                                                       |
|-----------------------------------------------------------|--------------------------------------------------------------------|-----------------------------------------------------------------------|
|                                                           | Almost De                                                          | one!                                                                  |
| Paper check refunds<br>like the c                         | are available in 5 to 7 busines<br>one below. Please verify your a | ss days, and will arrive in an envelope<br>address to complete setup. |
| PAYMENT IP<br>4785 Meadow<br>Suite 300<br>Chantilly, VA 2 | ROCESSING CENTER.<br>Wood Lane<br>0151                             |                                                                       |
| Lione<br>105 h<br>New J                                   | 9 Student<br>humon St<br>Laven, CT 06511                           |                                                                       |
|                                                           |                                                                    | Hey, that's not right                                                 |